# AVC770 1.3 verzió

# 4 Csatornás Digitális Quad kép- és hangrögzítő

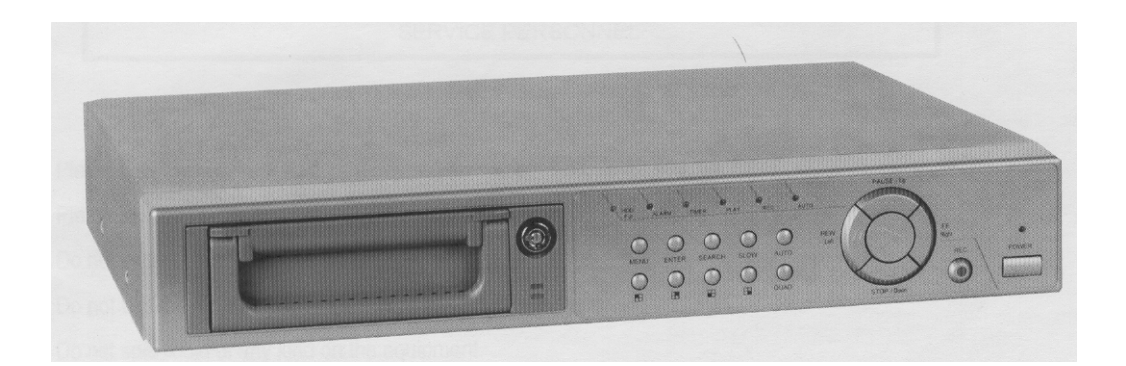

# Felhasználói kézikönyv

A készülék üzembe helyezése előtt kérjük, figyelmesen olvassa el a kézikönyvet, és gondosan őrizze meg.

### FIGYELMEZTETÉS

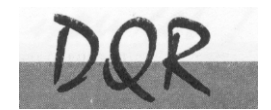

Az összes biztonsági és működtetési utasítást el kell olvasni a műveletek megkezdése előtt. A helytelen műveletek maradandó károsodást okozhatnak.

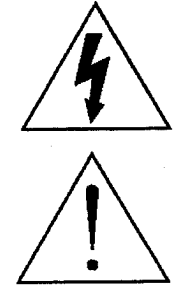

FIGYELMEZTETÉS ÁRAMÜTÉS VESZÉLY NE NYISSA KI Figyelmeztetés: AZ ÁRAMÜTÉS KOCKÁZATÁNAK CSÖKKENTÉSE ÉRDEKÉBEN NE VEGYE LE A FEDELET. NEM TARTALMAZ FELHASZNÁLÓ ÁLTAL JAVÍTHATÓ ALKATRÉSZEKET. FORDULJON HIVATALOS SZERVIZHEZ.

- Használja a készlethez tartozó adaptert (Más adapter nem használható ehhez a berendezéshez).
- Kezelje óvatosan a berendezést.
- Ne tegye ki a készüléket közvetlen napfénynek.
- Ne használja a készüléket nedves helyen vagy vízhez közel.
- Ne öntsön folyadékot a készülékbe.
- Mielőtt kihúzza a készüléket a konnektorból, kapcsolja ki.
- Ne kapcsolja ki/be a készüléket rövid időn belül (3 másodperc).
- Ne próbálja önállóan megjavítani a készüléket.
- A beszerelést szakembernek kell elvégeznie.

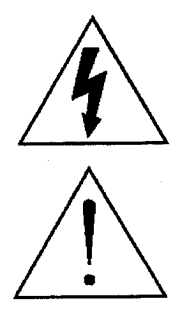

A háromszögben elhelyezett villámjelzés figyelmezteti a felhasználót "magas feszültség" jelenlétére, mely áramütést okozhat.

A háromszögben lévő felkiáltójellel jelölt szövegrész fontos műveletet, karbantartási feladatokat jelez.

# DQR

### TARTALOMJEGYZÉK

### <u>Mit vett?</u>

| • | Tulajdonságok   | 4 |
|---|-----------------|---|
| • | Csomag tartalma | 4 |
|   |                 |   |

### <u>A működtetés előtt</u>

| • | Beszerelési útmutató | 5 |
|---|----------------------|---|
| • | Elülső panel         | 6 |
| • | Hátsó panel          | 8 |
|   |                      |   |

### <u>Alapműveletek</u>

| • | Az egység elindítása | .9 |
|---|----------------------|----|
| • | Működtetés           | .9 |

### Menü részletes beállítása

| • | Belépés a menübe | 11  |
|---|------------------|-----|
| • | Főmenü           | _11 |
| • | Menülehetőségek  | 12  |

### <u>Haladó műveletek</u>

| Műveleti lehetőségek             |    |
|----------------------------------|----|
| • Kulcszár                       | 18 |
| RS-232 protokoll                 |    |
| Hibaelhárítás                    | 18 |
| Specifikáció                     | 19 |
| #1 melléklet- HDD installálása   | 20 |
| #2 melléklet- PIN konfiguráció   | 22 |
| #3 melléklet- Keret összerakása  | 25 |
| #4 melléklet- Felvételi sebesség | 26 |
|                                  |    |

# <u>Mit vett?</u>

### TULAJDONSÁGOK

### DQR Tulajdonságai

- Helyettesíti a Time-Lapse videomagnót és a quadot
- 4 audio bemenet / 2 audio kimenet
- OSD menü és RTC (Valós idejű óra) funkció
- 1-4 csatornás videó bemenet biztosítása
- Digitális zoom 2x2-es nagyításra képes DQR visszajátszási módban
- Riasztási bemenet és kimenet funkció
- Videó jel vesztés észlelése minden egyes csatornán, max. 64 esemény rögzítése
- Áramszünetnél memória funkció
- Támogat 1 kivehető IDE típusú HDD-t
- Gyors, többszörös keresés dátum/idő, riasztás és teljes lista szerint
- Időzítő: ütemezett felvétel
- Biztonsági jelszóvédelem
- RS-232, RS-485 kommunikációs protokoll

### A CSOMAG TARTALMA

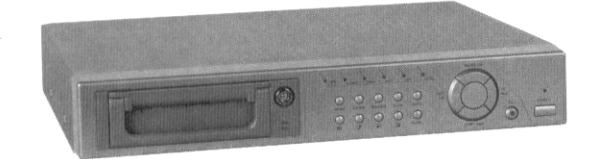

Digitális Quad Recorder (HDD kerettel)

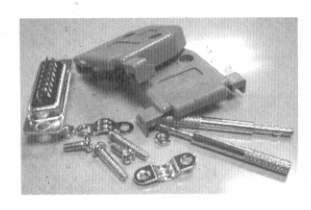

Tartozékok csomagja

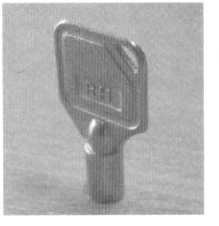

2 kulcs a kerethez

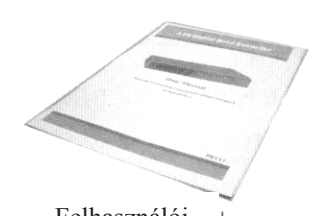

Felhasználói kézikönyv

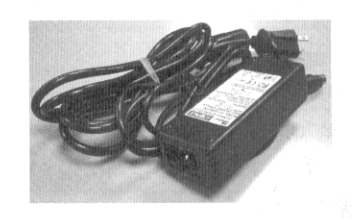

Tápkábel és adapter

<u>Megjegyzés:</u> Ellenőrizze a csomag tartalmát, hogy minden fent ismertetett tartozék megvan-e.

### **BESZERELÉSI ÚTMUTATÓ**

1. Kösse a kamerákat és a monitort a DQR-hez.

2. Alul látható egy példa arra, hogyan kösse a DQR-t a már létező megfigyelő rendszeréhez.

# 3. Szerelje be a HDD-t. (A HHD kompatibilitási listát gyártónként a lenti táblázatban olvashatja).

A beszerelési utasításokhoz lapozzon az 1-es melléklethez. A HDD-t a DQR bekapcsolása előtt szerelje be.

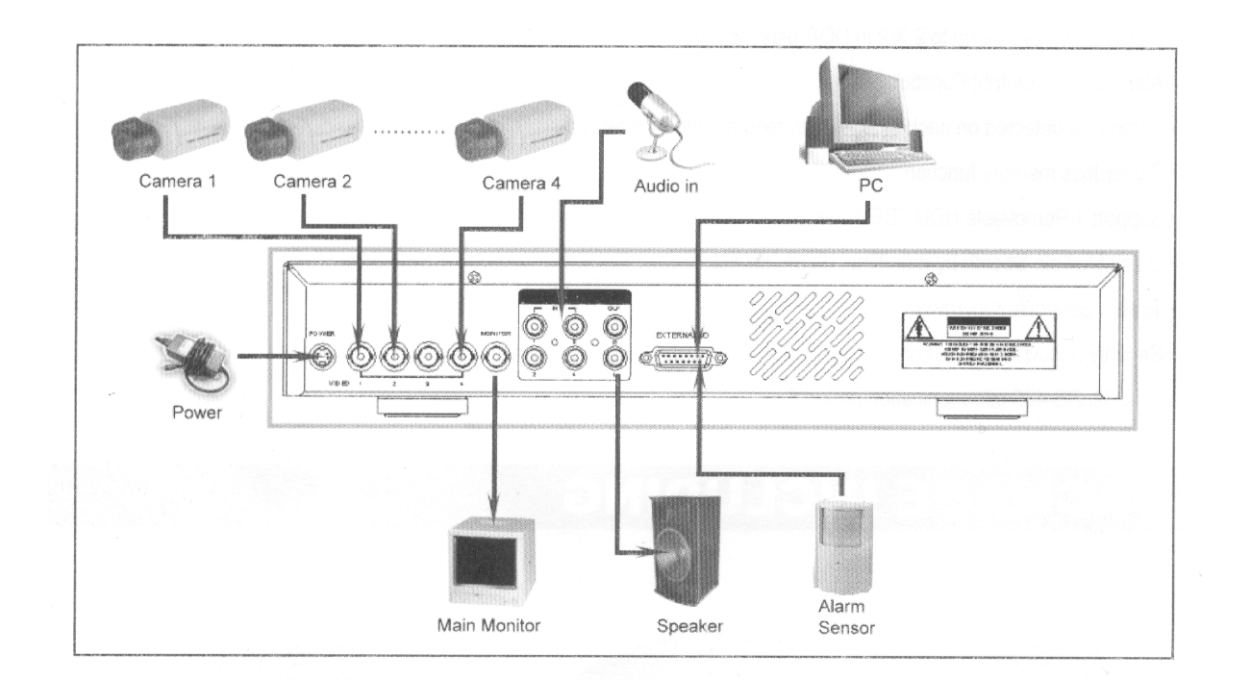

| Gyártó cég      | Modell                            | Kapacitás | Fordulatszám   |
|-----------------|-----------------------------------|-----------|----------------|
| HITACHI         | Deskstar 180 GXP (120GB)          | 120 GB    | 7200 ford/perc |
| HITACHI         | Deskstar 7K250, HDS722516VLAT20   | 160 GB    | 7200 ford/perc |
| HITACHI         | Deskstar 7K250, HDS722525VLAT80   | 250 GB    | 7200 ford/perc |
| IBM             | Deskstar 120 GXP (80GB)           | 80 GB     | 7200 ford/perc |
| IBM             | Deskstar 120 GXP (120GB)          | 120 GB    | 7200 ford/perc |
| Seagate         | Barracuda ATA IV, ST380021A       | 80 GB     | 7200 ford/perc |
| Seagate         | Barracuda ATA V, ST3120023A       | 120 GB    | 7200 ford/perc |
| Seagate         | Barracuda 7200.7 Plus, ST3160023A | 160 GB    | 7200 ford/perc |
| Western Digital | Caviar WD1200BB-00CAA1            | 120 GB    | 7200 ford/perc |
| Western Digital | Caviar WD2000BB-00DWA0            | 200 GB    | 7200 ford/perc |

### ELÜLSŐ PANEL

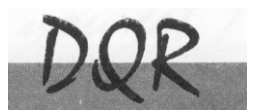

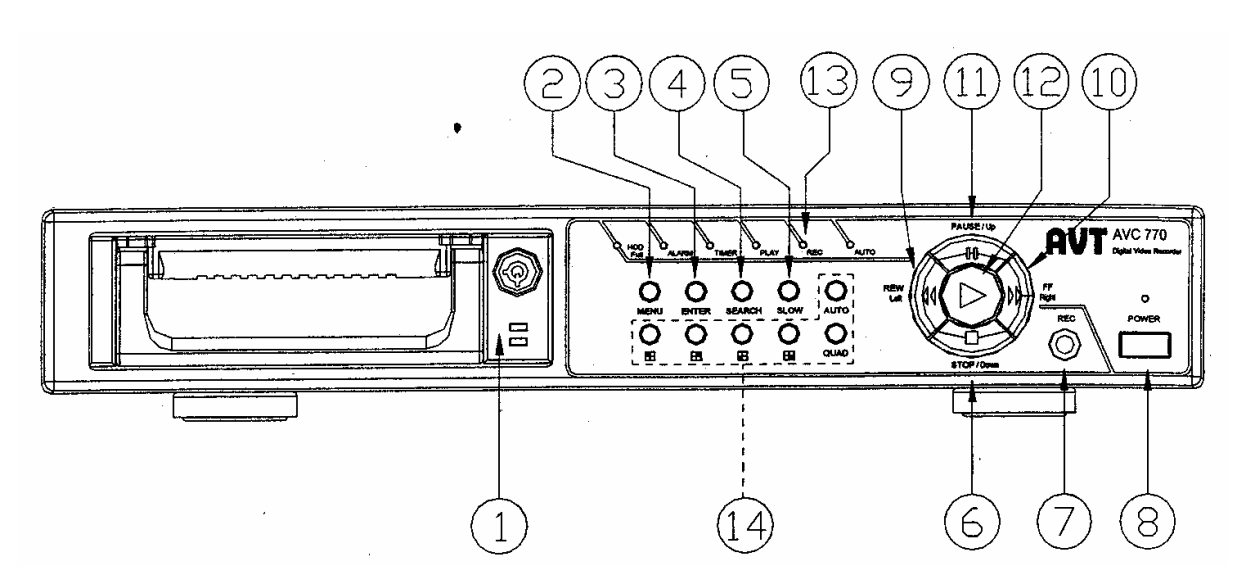

### 1. LEVEHETŐ HDD KERET

Lapozzon az #1 melléklethez.

### 2. MENÜ

Nyomja meg a MENU-t a menübe való belépéshez.

### 3. ENTER

Nyomjon ENTER-t a nyugtázáshoz.

### 4. SEARCH

Nyomja meg a SEARCH gombot a rögzített kép megkereséséhez.

### 5. SLOW

A lejátszási mód sebességének csökkentése.

### 6. STOP/DOWN

- STOP: a DQR felvétel/lejátszási módja alatt meg tudja állítani a műveletet.
- DOWN: beállítási módban lefele gombként működik

### 7. REC

Nyomja meg a REC gombot a felvétel elindításához.

### 8. POWER

Megnyomásával ki/be tudja kapcsolni a DQR-t.

### 9. REW/Left

- Rew: DQR lejátszási módban visszafelé tudja játszani a képet különböző sebességgel. (a REW újbóli megnyomásával beállíthatja a sebességet 1,2,4,8,16,32-szeresre).
- Left: Beállítási módban bal gombként használható.

#### MASCO Biztonságtechnikai és Nyílászáró Automatizálási Kereskedelmi Kft. 1045 Budapest, Madridi út 2.

Tel: (06 1) 3904170, Fax: (06 1) 3904173, E-mail: masco@masco.hu, www.masco.hu

### 10. FF/Right

- FF: a videót nagy sebességgel tudja előrefele lejátszani, és az FF újbóli megnyomásával a sebességet be tudja állítani 1,2,4,8,16,32-szeresre.
- Right: Beállítási módban jobb gombként működik.

### 11. PAUSE/Up

- Pause: DQR lejátszási módban szüneteltetni tudja a műveletet.
- Up: Beállítási módban felfelé gombként működik.

### **12. PLAY**

Nyomja meg a felvétel lejátszásához.

### 13. LED KIJELZŐK

A következő helyzetekben a LED-ek világítanak.

- HDD full: a HDD megtelt
- ALARM: Ha az Alarm Enable (riasztás engedélyezés) "YES"-re van állítva, akkor a riasztás alatt a LED villogni fog.
- TIMER: ha az időzítő engedélyezve van
- PLAY: lejátszás módban van
- REC: felvétel módban van
- AUTO: a 4 csatornát teljes képernyős megjelenítésben mutatja egymás után.
- 14. 🖪 : 1-es csatorna képének megjelenítése
  - 🗄 : 2-es csatorna képének megjelenítése
  - : 3-as csatorna képének megjelenítése
  - 🖼 : 4-es csatorna képének megjelenítése
- QUAD: a 4 kamera képét Quad formátumban jeleníti meg

AUTO: a 4 kamera képét teljes képernyős megjelenítésben mutatja egymás után

# HÁTSÓ PANEL

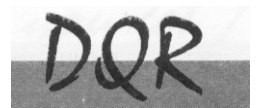

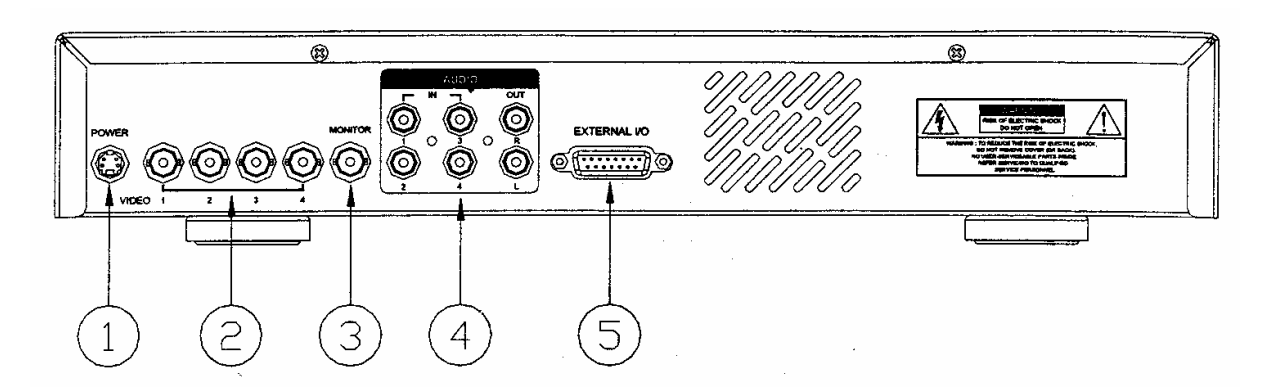

### 1. POWER-tápellátás bemenete

Használja a készlethez adott adaptert (más adapter nem használható ehhez a berendezéshez).

### 2. VIDEO BEMENET (1-4)

Csatlakoztassa ide a képforrást, mint pl: kamera.

### 3. MONITOR

Csatlakoztassa a fő monitorhoz.

### 4. AUDIO IN (1-4)

Csatlakoztassa a hangforráshoz, pl. a mikrofonhoz. MEGJEGYZÉS: 1. IPS-t (NTSC-nél) több mint 30, (PAL-nál) több mint 25-re kell állítani.

### 2. Ön mindig csak egy hangot tud rögzíteni

### AUDIO OUT (R/L)

Kösse a monitorhoz vagy a hangszóróhoz. \*2 mono audio kimenettel ugyanabból a forrásból.

### 5. KÜLSŐ I/O

- Külső eszköz vagy vezérlő rendszer által távvezérelt.
- Riasztás bemenet, külső I/O értelmezés.

MEGJEGYZÉS: Lekapcsolt áramellátás esetén, ha a DQR az időzítőtől vagy a riasztótól jelet kap, akkor automatikusan elindul a felvétel és a felvétel befejezésekor (a riasztás tartalmi idejétől függően), az áramellátás visszatér "off" állapotba.

### AZ EGYSÉG ELINDÍTÁSA

A DQR használata előtt végezze el a HDD installálását. (lapozzon az #1melléklethez az installálás vagy a HDD kivétele fejezethez).

- 1. Kösse össze az AC tápkábelt az adapterrel és dugja be a konnektorba. A piros jelző LED világítani fog a DQR pedig standby módban van.
- Nyomja meg a Power gombot. A Power LED pirosról narancsra változik és más piros LED jelzőfények is kigyulladnak. A rendszer betöltése megközelítőleg 5–15 másodpercig tart mialatt a következő üzenet olvasható: "HDD detecting". A csatlakozás után a POWER LED zöld színűre vált és az Alarm (riasztás) és Timer (időzítő) LED is kigyullad.
- 3. A DQR működtetése előtt állítsa be a rendszer időt (a rendszeridő beállítását a 12. oldalon olvashatja).

### Megjegyzés: Ha a "HDD not found" (a HDD nem található) üzenet jelenik meg, akkor olvassa el az #1 mellékletet. Lehetséges, hogy a HDD nem megfelelően lett installálva.

### **MŰKÖDTETÉS**

# <u>FELVÉTEL</u>

A DQR számos rögzítési módot kínál, mint a folyamatos, ütemezés szerinti és felvételi esemény alapján. Be lehet állítani a rögzítési sebességet és a felbontást is. Ezeket a lehetőségeket a felvétel előtt a MENU/RECORD kiválasztásával teheti meg. (lásd a 14. oldalt). Ha felvétel közben az áramellátás megszűnik, akkor a rögzített kép mentése megtörténik a HDD-re. A DQR visszatér az eredeti felvételi helyzetbe, miután a tápellátás visszaáll.

A képernyőn látható a dátum, az idő, a HDD felvétel típusa, a HDD memóriájában rendelkezésre álló maradék GB összege és egy "A" betű, mely azt jelenti, hogy a felvételi metódus folyamatban van (OW: HDD felülírás).

### Megjegyzés:

1. Ha a HDD O/W felvételmód alatt megtelik, akkor a korábban felvett file figyelmeztető jelzés nélkül felülíródik.

| 2002 - JAN01 | 01:02:03 |
|--------------|----------|
|              | AOOW     |

2. Ha a HDD-n csak 5 GB hely maradt, akkor 3 másodpercig tartó zümmögő hang hallható; szintén ez történik 4GB, 3GB, 2GB és 1GB esetén is. Ha az O/W felvételi mód "ON"-ban van, akkor nem ad figyelmeztető hangjelzést.

4 rögzítési mód fordulhat elő: Alarm (riasztási), Timer (időzített), Manual (manuális) és External (külső) felvétel.

### 1. ALARM RECORD – RIASZTÁSI FELVÉTEL

Amikor a DQR bemenetén riasztási esemény jelenik meg, azonnal elindul a felvétel. Ezt egy "A" betű jelzi és az érintett csatornán megjelenik egy **!** jel.

### 2. TIMER RECORD – IDŐZÍTETT FELVÉTEL

Ekkor a felvétel egy időzítővel ütemezett. Ezt "T" betű jelzi.

### 3. MANUAL RECORD – MANUÁLIS FELVÉTEL

Ekkor a felvételt manuálisan, a REC gomb megnyomásával indíthatja el. Ezt "M" betű jelzi

### 4. EXTERNAL RECORD – KÜLSŐ FELVÉTEL

Ekkor a felvétel egy külső berendezés hatására indul el. Ezt "E" betű jelzi.

# <u>LEJÁTSZÁS</u>

A "PLAY" gomb megnyomásakor a DQR megmutatja az utolsó felvételt.

### 1. GYORS LEJÁTSZÁS (F.F.) ÉS GYORS VISSZAJÁTSZÁS (F.R.)

Lehetősége van a DQR lejátszási és visszajátszási sebességének növelésére. Lejátszási módban a "▶▶" gomb egyszeri megnyomására a lejátszás sebesség kétszeresére, kétszeri megnyomására a sebesség négyszeresére stb. nő. A maximálisan elérhető sebesség 32-szeres.

A "◀◀" gomb egyszeri megnyomására a visszajátszás sebessége kétszeresére nő, kétszeri megnyomására a négyszeresére stb. A maximálisan elérhető sebesség 32-szeres.

### 2. LASSÚ LEJÁTSZÁS (S.F.) ÉS LASSÚ VISSZAJÁTSZÁS (S.R.)

Lehetősége van a DQR lejátszási és visszajátszási sebességének csökkentésére. Lejátszási módban a "▶▶" gomb egyszeri megnyomására a lejátszási sebesség ½-ére csökken, kétszeri megnyomására az ¼-ére csökken stb. A legnagyobb fokú csökkentés 1/32-szeres.

A ", ◀ ◀" gomb egyszeri megnyomására a visszajátszási sebesség ½-ére csökken, kétszeri megnyomására az ¼-ére csökken stb. A legnagyobb fokú csökkentés 1/32-szeres.

### 3. PAUSE

Lehetőség a képernyőn lévő kép megállítására.

### 4. STOP

Ha bármely helyzetben megnyomja a "STOP" gombot, akkor a DQR visszatér az élőképes megfigyelési módhoz.

### 5. KÉP LÉPTETÉSE

Lehetővé teszi a megjelenítést képről képre; egyszerre csak egy kép látható. PLAY módban nyomja meg a "PAUSE" gombot a kép megállításához. Nyomja meg a "►►" gombot a következő kép megjelenítéséhez. Nyomja meg a "◄ ◀" gombot az előző kép megjelenítéséhez.

# Részletes menü beállítás

Password: 0000

# **BELÉPÉS A MENÜBE**

A menüben lehetősége van a saját DQR beállításainak elvégzésére. Kövesse az alábbi lépéseket a menübe való belépéshez:

Nyomja meg a Menü gombot. Ekkor megjelenik a jelszó képernyő.

# Megjegyzés: Az alapértelmezett jelszó: 0000. A Menübe való belépéshez nyomja meg az Enter gombot.

A jelszó beviteléhez használja a "Right" és "Left" gombokat a számjegyek közötti mozgáshoz, valamint az "Up" és "Down" gombokat a számok beviteléhez.

A helyes jelszó beviteléhez nyomja meg az ENTER-t. Ekkor megjelenik a Menü képernyő. Megjegyzés: Ha a "Password Error" (jelszóhiba) üzenet jelenik meg, akkor rossz jelszót ütött be.

### FŐMENÜ

A Főmenüben 8 választási lehetőség van:

| TIMER(időzítő)               | Felvétel ütemezése                     |
|------------------------------|----------------------------------------|
| CAMERA(kamera)               | Kamera csatorna beállítás              |
| RECORD(felvétel)             | Felvétel mód beállítása                |
| ALARM(riasztás)              | Riasztási mód beállítása               |
| DWELL(átkapcsolás)           | Automatikus csatornakeresés beállítása |
| <b>REMOTE</b> (távirányítás) | Távirányítási protokoll beállítása     |
| SYSTEM(rendszer)             | Rendszer beállítás                     |
| EVENT(esemény)               | Eseménylista                           |

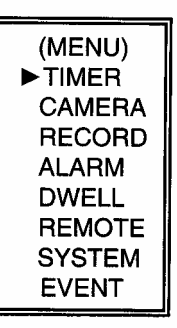

A Menü beállításainál használt billentyűk az alábbiak:

- "Up" és "Down": Fel és lefelé való mozgás vagy az érték megváltoztatása, ha egy opció ki van jelölve és villog.
- "Left" és "Right": oldalirányú mozgás a kiválasztott menüpontban
- ENTER: Almenü kiválasztása/egy almenü opciójában való böngészés/módosítás
- MENU: Egy menüopció módosításának végrehajtása; kilépés a menüből.

# MENÜOPCIÓK

### <u>RENDSZER</u>

### 1. AUDIO INPUT - AUDIO BEMENET

A 4 csatorna közül 1 kiválasztása a felvételhez. (A felvételhez csak egy csatorna választható ki).

### 2. BUZZER

Ha a buzzert "ON"-ba állítja, akkor azt a folyamatban lévő esemény fogja kiváltani.

### 3. HDD FELÜLÍRÁSA

Válassza ki a "YES"-t a korábbi HDD-n lévő felvételek felülírásához. Megjegyzés: Ha a HDD O/W felvételmód alatt megtelik, akkor a korábban felvett file figyelmeztető jelzés nélkül felülíródik.

### 4. MESSAGE LATCH

Kiválaszthatja, hogy a DQR üzenet eltűnjön-e 10 másodperc után, vagy maradjon végig a képernyőn. Az alapbeállítás NO, azaz a képernyő eltűnik 10 másodperc után.

### Megjegyzés: A képvesztés üzenet ugyanúgy van jelezve, mint a riasztási időtartam.

### 5. DATE DISPLAY – DÁTUM KIJELZÉS

A monitoron kijelzett dátum formátumának beállítása.

### 6. DATE – DÁTUM

A DQR rendszer idejének dátum szerinti beállítása.

### 7. TIME – IDŐ

A DQR rendszer idejének beállítása.

### 8. NEW PASSWORD – ÚJ JELSZÓ: XXXX (alapértelmezett jelszó:0000) Új jelszó beállítása.

### 9. CLEAR HDD – HDD TÖRLÉSE

A HDD teljes tartalmának törlése. Ha "Yes"-t választ az opcióban, akkor az alábbi üzenet jelenik meg: Nyomja meg a "▶" gombot a HDD törléséhez vagy a "◄" gombot, ha nem kívánja törölni a HDD-t.

### **10. SYSTEM RESET – RENDSZER REZETELÉSE**

A rendszerbeállítások reszetelése, a gyári beállítások visszaállítása.

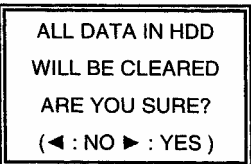

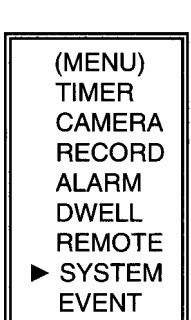

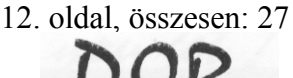

12.

# <u>IDŐZÍTŐ</u>

### 1. DAY – NAP

Válassza ki a napot vagy napokat a hétből (Mon-fri/Sat-Sun/Daily) (hétfő-péntek/szom-vas/napi), amikor szeretné, hogy a DQR automatikusan elindítsa a felvételt.

### Megjegyzés:

1. A speciális dátumot megváltoztathatja az "Enter", "Up" és "Down" gombokkal.

2. Miután kiválasztott egy meghatározott dátumot és a felvételi időzítő ezt a meghatározott napot egy új napra állítja, akkor a felvétel időzítő egész hétre lesz beállítva. A felvétel időzítőt nem

ajánlott úgy beállítani, hogy a befejezés ideje 23:59-nél később legyen.

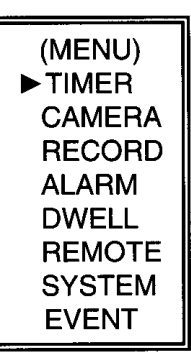

Például: Ha a felvétel időzítőt vasárnap 11:30-tól 00:20-ig állította be, akkor a felvétel vasárnap 11:30-tól jövő vasárnap 00:20-ig fog menni. Tehát úgy kell beállítani, hogy vasárnap 11:30-tól 23:59-ig és hétfő 00:00-tól 00:20-ig.

### 2. START

A felvétel kezdési idejének kiválasztása.

### 3. END – VÉGE

A felvétel befejezési idejének kiválasztása.

### 4. IPS

Kép/másodperc értéket be tudja állítani ugyanúgy, mint a Felvétel almenüben.

**NTSC** – 60, 30, 15, 8, 4, 2, 1, OFF **PAL** – 50, 25, 12, 6, 3, 2, 1, OFF

### 5. TIMER ENABLED – IDŐZÍTŐ ENGEDÉLYEZÉS

Időzített felvétel funkció engedélyezése/tiltása.

|       | (TIMER) |         |     |  |  |
|-------|---------|---------|-----|--|--|
| DAY   | START   | END     | IPS |  |  |
| DAILY | 00:00   | 00:00   | OFF |  |  |
| DAILY | 00:00   | 00:00   | OFF |  |  |
| DAILY | 00:00   | 00:00   | OFF |  |  |
| DAILY | 00:00   | 00:00   | OFF |  |  |
| DAILY | 00:00   | 00:00   | OFF |  |  |
| DAILY | 00:00   | 00:00   | OFF |  |  |
| DAILY | 00:00   | 00:00   | OFF |  |  |
| DAILY | 00:00   | 00:00   | OFF |  |  |
| TIMEF |         | E : YES | ;   |  |  |

# <u>KAMERA</u>

| CH1         |    | CH2         |    |
|-------------|----|-------------|----|
| FÉNYERŐSSÉG | :5 | FÉNYERŐSSÉG | :5 |
| KONTRASZT   | :5 | KONTRASZT   | :5 |
| SZÍN        | :5 | SZÍN        | :5 |
|             |    |             |    |
|             |    |             |    |
| CH3         |    | CH4         |    |
| FÉNYERŐSSÉG | :5 | FÉNYERŐSSÉG | :5 |
| KONTRASZT   | :5 | KONTRASZT   | :5 |
| SZÍN        | :5 | SZÍN        | :5 |

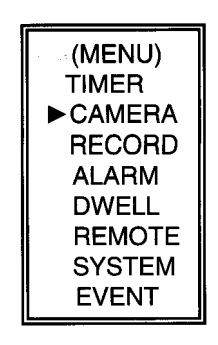

### 1. CÍM

Rendeljen egy címet minden kamera bemenethez.

### 2. Fényerősség/Kontraszt/Szín

Minden csatornán van képbeállítási lehetőség (Fényerősség/Kontraszt/Szín). A szintek 0-9-ig terjednek.

# <u>FELVÉTEL</u>

1. FELVÉTEL IPS

Válassza ki a felvételhez a fép/másodperc értéket. A lehetőségek a következők: NTSC – 60, 30, 15, 8, 4, 2, 1, OFF PAL – 50, 25, 12, 6, 3, 2, 1, OFF

### 2. FELVÉTELI MINŐSÉG

Négy minőségi beállítás van: BEST (kiváló), HIGH (magas), NORMAL (normál) és BASIC (alap). Megjegyzés: A felvételi idő, IPS és felvételi minőség közötti kapcsolat a 26.oldalon található Felvételi sebesség címszó alatt található.

### 3. FELVÉTELI MÓD

Választhat Kép vagy Mező között. Egy kép két mezőnek felel meg.

Megjegyzés: Javasoljuk, hogy a felvétel módja mező legyen.

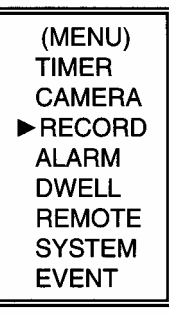

(RECORD) ► RECORD IPS : 60 QUALITY : NORMAL RECORD MODE : FRAME AVC770 1.3 verzió

### <u>RIASZTÁS</u>

- 1. RIASZTÁS ENGEDÉLYEZÉSE Riasztás működési tulajdonságainak engedélyezése/tiltása.
- 2. RIASZTÁS IDŐTARTAMA A riasztási kiváltása utáni felvételi idő hosszának kiválasztása.

### 3. FELVÉTEL IPS

Válassza ki a felvételhez a Kép/másodperc értéket. A lehetőségek a következők: **NTSC** – 60, 30, 15, 8, 4, 2, 1, OFF **PAL** – 50, 25, 12, 6, 3, 2, 1, OFF

### 4. FELVÉTELI MINŐSÉG

Négy minőségi beállítás van: BEST (kiváló), HIGH (magas), NORMAL (normál) és BASIC (alap). **Megjegyzés: A felvételi idő, IPS és felvételi minőség** közötti kapcsolat a 26.oldalon található Felvételi sebesség címszó alatt található.

### 5. FELVÉTELI MÓD

Választhat Kép vagy Mező között. Egy kép két mezőnek felel meg. **Megjegyzés: Javasoljuk, hogy a felvétel módja mező legyen.** 

### <u>DWELL</u>

1. DWELL IDŐ

Az átkapcsolási idő az az időperiódus, ameddig az egyes csatornák szekvenciálisan megjelennek a monitoron (01–10 másodperc).

### 2. CH1-CH4

YES – csatorna kiválasztása, mely látható lesz a monitoron NO – csatorna kiválasztása, mely nem fog látszódni a képernyőn

### 3. QUAD

YES – QUAD látható lesz a képernyőn NO – QUAD nem lesz látható a képernyőn

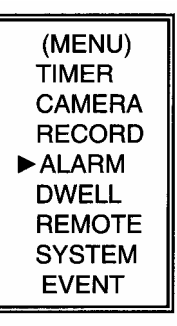

(RECORD) ALARM ENABLE : YES ALARM DURATION : 10 SEC RECORD IPS : 60 QUALITY : HIGH RECORD MODE : FRAME

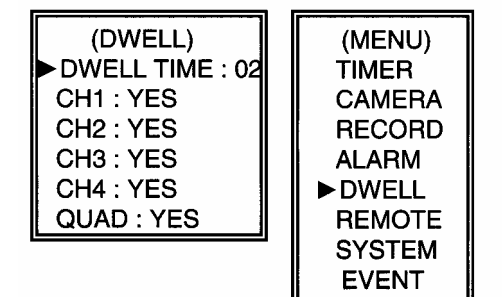

AVC770 1.3 verzió

# <u>TÁVIRÁNYÍTÁS</u>

### 1. TÁVÍRÁNYÍTÁSI MÓD

Használja az RS-232 vagy az RS-485 protokoll interfészt a távirányító komputerhez való csatlakozáshoz. (Lapozzon a 18. oldalra az RS-232 Távirányítási Protokoll címszóhoz.)

### 2. BAUD RATE (átviteli sebesség)

A távirányító komputer átviteli sebességének beállítása – mely az adatátviteli sebesség. A választható átviteli sebesség értékek a következők: 115200, 57600, 19200, 9600, 4800, 3600, 2400 és

115200, 57600, 19200, 9600, 4800, 3600, 2400 1200.

### 3. ID

Lehetővé teszi, hogy az RS-232 vagy az RS-485 protokoll segítségével különböző DQR-eket programozzon. Az ID értéke "000"-tól "255"-ig terjedhet.

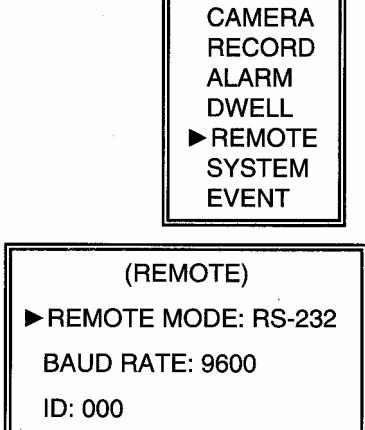

# <u>ESEMÉNY</u>

A rögzített események laponként jelennek meg, nyomja meg a "◀" vagy a "▶" gombot a lapozáshoz. Egy "Esemény" akkor következik be, amikor az alábbi váratlan események:

**PWR:** Felvételi módban a kikapcsolás után a visszaállási idő **HDD:** HDD hiba idő **IVL/2VL/3VL/4VL:** Videojel vesztési idő PWR 2002-JAN-01 03:00:00 1VL 2002-JAN-01 01:02:04 HDD 2002-JAN-01 01:02:03 PWR 2002-JAN-01 01:02:02 2VL 2002-JAN-01 01:02:01 HDD 2002-JAN-01 01:02:00 ◀: Page Up ►: Page Down (MENU) TIMER CAMERA RECORD ALARM DWELL REMOTE SYSTEM ► EVENT

(MENU) TIMER

# MŰVELETI LEHETŐSÉGEK

# <u>VIDEO LOSS – VIDEOJEL-KIMARADÁS</u>

A kijelzőn az X jel jelenik meg, ha a videobemenet nem megfelelően van csatlakoztatva.

### <u>SEARCH – KERESÉS</u>

- 1. LAST RECORD UTOLSÓ FELVÉTEL Az utolsó felvett videorészlet lejátszása.
- FULL LIST TELJES LISTA Megmutatja a HDD-n lévő felvett képeket időpont szerint.
  - M: Manuális felvételi idő A: Riasztási felvételi idő T: Időzített felvételi idő
  - E: Külső felvételi idő

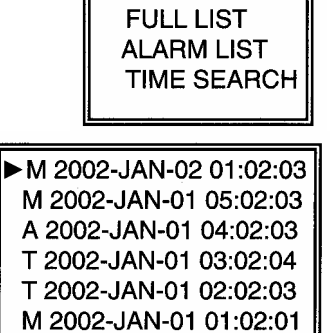

►LAST RECORD

- 3. ALARM LIST RIASZTÁSI LISTA Megmutatja az összes riasztás miatt felvett kép listáját.
   Megjegyzés: Ha nem volt riasztás, akkor a képernyőn az "EMPTY" szó jelenik meg.
- 4. TIME SEARCH IDŐ SZERINTI KERESÉS A beütött dátum alapján megkeresi a felvételt.

# KAMERAVÁLASZTÁS (1-4)

Nyomja meg a 🔄 🔄 kamera kiválasztásához, melynek képét teljes képernyőn szeretné látni.

### QUAD & AUTO

Nyomja meg a "QUAD" gombot a 4 kamera Quad képernyős kijelzéséhez. Nyomja meg az "AUTO" gombot a 4 csatorna kijelzéséhez és a Quad mód teljes képernyős kijelzéséhez egymás után.

# KULCSZÁR

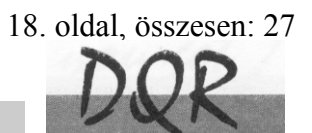

Biztonsági okokból lehetőség van a DQR billentyűinek "Lezárására". A lezárás következtében a billentyűk nem működnek és más személy nem használhatja a rendszert.

Nyomja meg egyszerre az ENTER és a MENU gombokat a billentyűzár bekapcsolásához. Nyomja meg egyszerre az ENTER és a MENU gombokat a billentyűzár kikapcsolásához.

# **RS-232 ÁTVITELI PROTOKOLL**

A DQR billentyűzetet szimulálására használhat PC billentyűzet.

ADAT: a TÁVIRÁNYÍTÁSI PROTOKOLL 8 bites adatot használ, 1 start bitet és 1 stop bitet.

| FUNKCIÓ | KÓD  | ASCII | FUNKCIÓ | KÓD  | ASCII |
|---------|------|-------|---------|------|-------|
| MENU    | 0x4D | М     | PLAY    | 0x50 | Р     |
| ENTER   | 0x0D | ENTER | REC     | 0x72 | r     |
| Search  | 0x48 | Н     | CH1     | 0x31 | 1     |
| Slow    | 0x53 | S     | CH2     | 0x32 | 2     |
| Up      | 0x55 | U     | CH3     | 0x33 | 3     |
| Down    | 0x4E | N     | CH4     | 0x34 | 4     |
| Left    | 0x4C | L     | QUAD    | 0x51 | Q     |
| Right   | 0x52 | R     | AUTO    | 0x41 | Α     |

# HIBAELHÁRÍTÁS

Előfordulhatnak olyan kis működési hibák, amelyek nem komolyak, és könnyen ki lehet őket javítani. Az alábbi táblázatban néhány tipikus hibát és megoldásukat találja. Nézze meg őket, mielőtt a DQR telepítőjét hívja:

| PROBLÉMA                   | MEGOLDÁSA                                                      |
|----------------------------|----------------------------------------------------------------|
| HDD not found- HDD nem     | • Helyezze be a HDD-t                                          |
| található                  | • Zárja le a HDD keretet és nyomjon meg egy gombot.            |
| No power pincs tápellátás  | • Ellenőrizze a tápkábel csatlakoztatásait.                    |
| No power – nines tapenatas | <ul> <li>Ellenőrizze, hogy a készülék kap-e áramot.</li> </ul> |
| Nem reagál egyik           | • Nézze meg, hogy nincs-e a készülék billentyűzár alatt.       |
| gombnyomásra sem           | • Nyomja le egyszerre a "MENU" és az "ENTER"                   |
| gomonyomasia sem           | gombokat a billentyűzárból való kilépéshez.                    |
| Nem rögzít                 | • Ellenőrizze, hogy a HDD megfelelően van-e installálva.       |
| Az időzített felvétel nem  | • Ellenőrizze, hogy a felvétel engedélyezése YES-re van-       |
| működik                    | e állítva.                                                     |
|                            | • Ellenőrizze a kamera videokábelét és csatlakoztatását.       |
| ningg áláltán              | • Ellenőrizze a monitor videokábelét és csatlakoztatását.      |
| mines elokep               | • Ellenőrizze, hogy a kamera tápellátás alatt van-e.           |
|                            | • Ellenőrizze a kamera lencséinek beállítását.                 |

MASCO Biztonságtechnikai és Nyílászáró Automatizálási Kereskedelmi Kft. 1045 Budapest, Madridi út 2. Tal: (06.1) 2004170, Eax: (06.1) 2004172, E mail: magaa@magaaa bu yuvut magaaa

Tel: (06 1) 3904170, Fax: (06 1) 3904173, E-mail: masco@masco.hu, www.masco.hu

# SPECIFIKÁCIÓ

| and the second second                                                                                                    | 100    | No. of Lot, No. |  |
|----------------------------------------------------------------------------------------------------|--------|-----------------|--|
|                                                                                                    | $\cap$ | 5               |  |
|                                                                                                    |        | 11              |  |
| and the second second s | 81     | 1/1             |  |
| A.                                                                                                    | SK.    | 0               |  |
|                                                                                                    | -      |                 |  |

| KÉPFORMÁTUM             | NTSC/EIA Vagy PAL/CCIR                        |  |  |  |  |
|-------------------------|-----------------------------------------------|--|--|--|--|
| MEREVLEMEZ TÁROLÁS      | IDE típus, UDMA 66, 1 cserélhető HDD, 200GB   |  |  |  |  |
|                         | felett a HDD támogatott                       |  |  |  |  |
| FELVÉTELI MÓD           | Manuális / riasztási / időzített/ külső       |  |  |  |  |
| KAMERA BEMENETI JEL     | Kompozit videojel, 1Vp-p 75Ω BNC, 4 csatorna  |  |  |  |  |
| FŐ MONITOR KIMENET      | Kompozit videojel, 1Vp-p 75Ω BNC              |  |  |  |  |
| AUDIO BEMENET           | 4 hang bemenet (RCA)*                         |  |  |  |  |
| AUDIO KIMENET           | 2 hang kimenet (RCA)**                        |  |  |  |  |
| VIDEOJEL-VESZTÉS        | Igen                                          |  |  |  |  |
| ÉRZÉKELÉS               | igen                                          |  |  |  |  |
| KÉPFRISSÍTÉS            | 60 kép/mp(NTSC), 50 kép/mp(PAL)               |  |  |  |  |
| FELVÉTEL FRISSÍTÉS      | 60 kép/mp(NTSC), 50 kép/mp(PAL)               |  |  |  |  |
| ÁTKAPCSOLÁSI IDŐ        | programozható 1–10 másodperc                  |  |  |  |  |
| BILLENYŰZÁR             | Igen                                          |  |  |  |  |
| KÉP ZOOM                | 2*2 (Digitális zoomolás)                      |  |  |  |  |
| KAMERA CÍM              | 10 betű                                       |  |  |  |  |
| KÉP ÁLLÍTÁSA            | szín/kontraszt/fényerő állítása               |  |  |  |  |
| RIASZTÁSI BEMENET       | TTL bemenet, Hi(5V), Low (GND)                |  |  |  |  |
| RIASZTÁSI KIMENET       | COM ,/N.O/ N.C                                |  |  |  |  |
| TÁVIRÁNYÍTÁS            | RS-232 vagy RS-485                            |  |  |  |  |
| IDŐKIJELZÉSI FORMÁTUMOK | ÉÉ/HH/NN, NN/HH/ÉÉ, HH/NN/ÉÉ, Kikapcsolva     |  |  |  |  |
| TÁPELLÁTÁS              | AC90~240V± 10%; kapcsoló üzemű táp            |  |  |  |  |
| TELJESÍTMÉNY-FELVÉTEL   | <27W                                          |  |  |  |  |
| MŰKÖDÉSI HŐMÉRSÉKLET    | 10–40 °C                                      |  |  |  |  |
| BS 232C/BS 485 (hns)    | 115200, 57600, 19200, 9600, 4800, 3600, 2400, |  |  |  |  |
| NS-232C/NS-403 (UPS)    | 1200                                          |  |  |  |  |
| MÉRET (mm)              | 380x270x65                                    |  |  |  |  |
| NETTÓ TÖMEGE            | 5,2 kg                                        |  |  |  |  |

\*4 audiobemenet, de csak 1 választható ki a felvétel alatt

\*\*2 mono audiokimenettel ugyanabból a forrásból

# #1 MELLÉKLET – HDD INSTALLÁLÁSA

### Az alábbi lépéseket figyelmesen végezze el a helyes installálás érdekében.

A DQR elülső panelén lévő keret a kivehető HDD tartó kazetta. A kazetta egyes részei el vannak nevezve a tájékoztatás céljából.

### 1. Vegye ki a kazettát a DQR-ből.

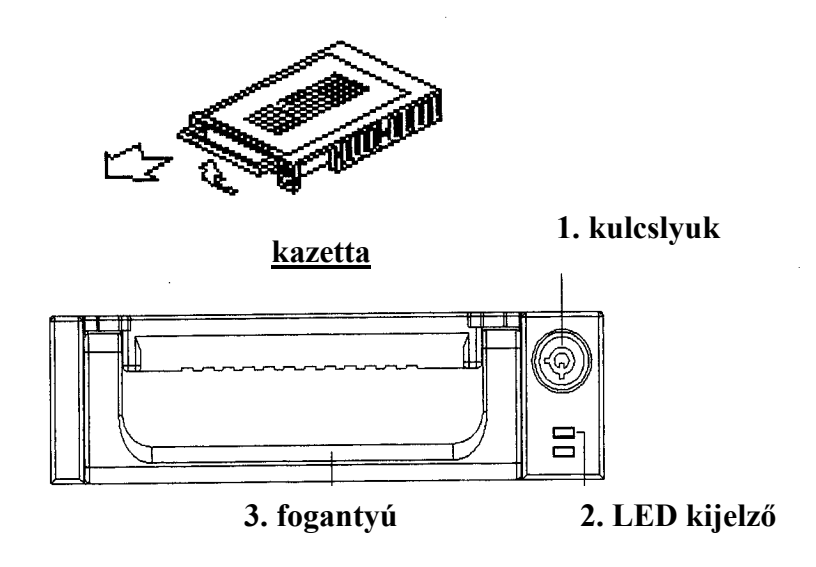

### 2. Vegye le a kazettáról a fedelet.

 $\rightarrow$ A kioldókallantyút "OPEN" irányban finoman nyomja meg.  $\rightarrow$ Csúsztassa le a kazetta fedelét.

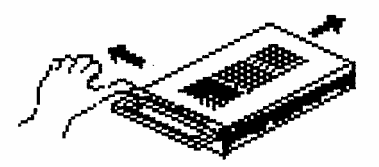

### 3. Csatlakoztassa a HDD-t a kazettába.

Fogja meg a HDD-t és csatlakoztassa a kazetta hátsó részén lévő két kábelt.

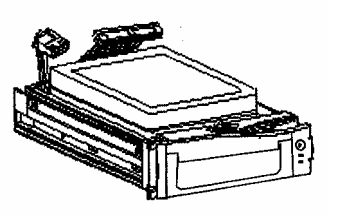

MASCO Biztonságtechnikai és Nyílászáró Automatizálási Kereskedelmi Kft. 1045 Budapest, Madridi út 2. Tel: (06 1) 3904170, Fax: (06 1) 3904173, E-mail: masco@masco.hu, www.masco.hu

### 4. Rögzítse a HDD-t a kerethez (opció).

Használja az ehhez biztosított csavarokat és rögzítse a HDD-t a helyes pozícióba.

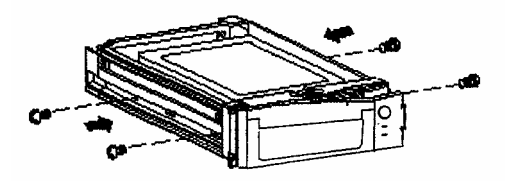

### 5. Csúsztassa vissza a fedelet a kazetta keretbe.

Csúsztassa vissza a fedelet a kazetta keretbe. Ellenőrizze, hogy rögzítve lett-e a kioldókallantyúnál is.

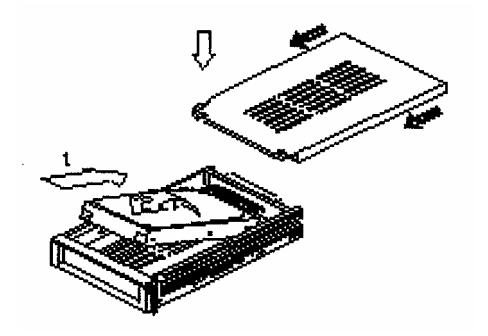

6. Helyezze vissza a kazettát a DQR-be.

Teljesen tolja be a kazettát a DQR-be.

#### 7. Rekesz lezárása

Zárja le a rekeszt a kulcs óramutató járásával megegyező irányban való elforgatásával.

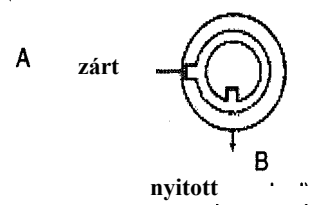

Megjegyzés: Ha nem zárja le a rekeszt, akkor a DMR nem működik rendesen.

# **#2 MELLÉKLET – PIN KONFIGURÁCIÓ**

#### 25 pines com port

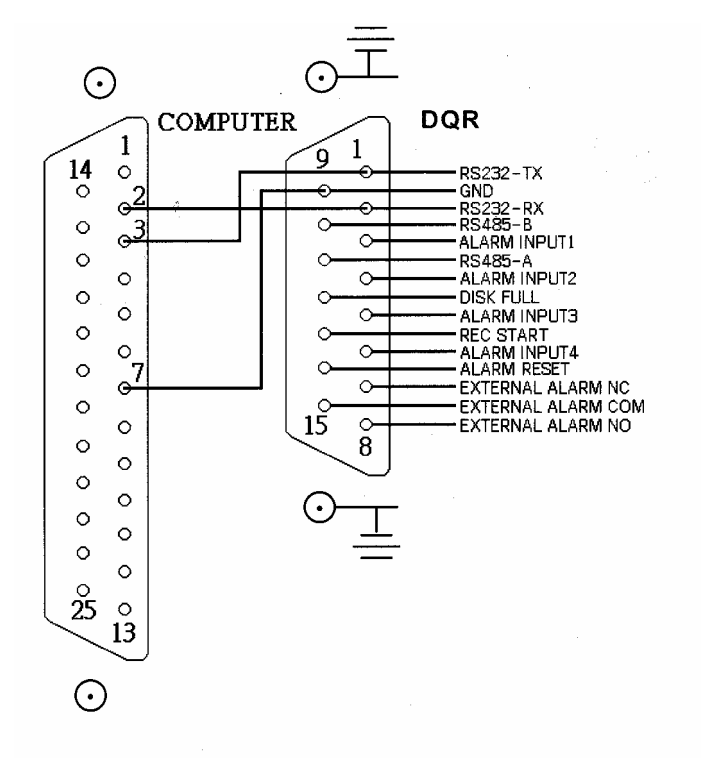

9 pines com port

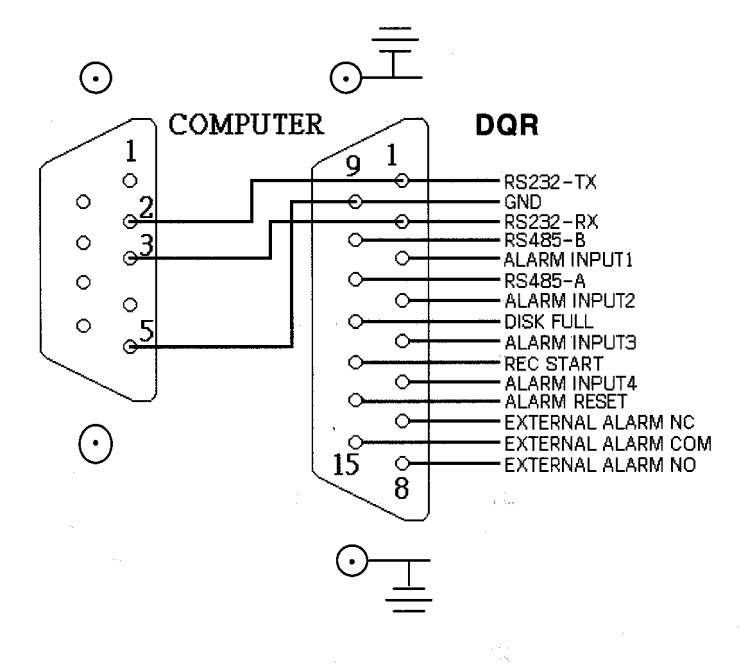

MASCO Biztonságtechnikai és Nyílászáró Automatizálási Kereskedelmi Kft. 1045 Budapest, Madridi út 2. Tel: (06 1) 3904170, Fax: (06 1) 3904173, E-mail: masco@masco.hu, www.masco.hu

### 1-es PIN: RS232-TX: RS-232

A DQR-t egy külső eszközzel vagy vezérlőrendszerrel lehet távvezérelni, az RS-232-es kommunikációs jelekkel, ez például lehet egy kezelő.

### 2-es PIN: RS232-RX: RS-232

A DQR-t egy külső eszközzel vagy vezérlőrendszerrel lehet távvezérelni, az RS-232-es kommunikációs jelekkel, ez például lehet egy kezelő.

### 3, 4, 5, 6-os PIN: RIASZTÁSI BEMENET

Az ALARM INPUT vezetékének (**3**, **4**, **5**, **6-os PIN**) a GND-re (**9-es PIN**) való csatlakoztatásakor a DQR rögzíteni kezd és a buzzer bekapcsol. Ha riasztás érkezik, a jel "Low"-ra vált és az összes riasztási tevékenység megszűnik. Normál működésnél a jel "High" marad.

### 7-es PIN: KÜLSŐ NC RIASZTÁS

Normál működésnél a COM csatlakozik az NC-hez és lekapcsol az NO-ról. Ha riasztás érkezik, a COM lekapcsol az NC-ről és csatlakozik az NO-hoz.

### 8-as PIN: KÜLSŐ NO RIASZTÁS

Normál működésnél a COM lekapcsol az NO-ról. De amikor riasztás érkezik, a COM csatlakozik az NO-hoz.

#### 9-es PIN: GND FÖLD

#### 10-es PIN: RS485-B

A DQR-t, egy külső eszköz vagy vezérlő rendszer (pl. billentyűzet) segítségével lehet távvezérelni, az RS-485 soros kommunikációs jelek használatával.

#### 11-es PIN: RS485-A

A DQR-t, egy külső eszköz vagy vezérlő rendszer (pl. billentyűzet) segítségével lehet távvezérelni, az RS-485 soros kommunikációs jelek használatával.

### 12-es PIN: LEMEZ MEGTELT (KIMENET)

Amikor a HDD megtelt, egy jelet küld a következő DQR-nek felvételi mód indításához, amennyiben egy másik DQR-t is telepített. Normál működésnél a jel "High" marad. De amikor a lemez megtelt, a DQR "Low" jelet fog küldeni.

### 13-as PIN: FELVÉTEL INDÍTÁSA (BEMENET)

Ez a PIN fogadja a külső indítójelet, amely külső eszközről indítja a felvételi módot. Amikor a külső jel "Low"-ra vált, akkor a DQR felvételi mód elindul. Amikor a külső jel "High"-ra áll vissza, akkor a felvétel megáll. Az alapértelmezett normál működés "High" marad.

### 14-es PIN: RIASZTÁS RESZET (BEMENET)

Az ALARM RESET (14-es PIN) vezetékét a GND-re (9-es PIN) csatlakoztatva letilthatja a riasztást. Egy külső, az ALARM RESET-re (14-es PIN) érkező jellel tudja törölni a RIASZTÁSI BEMENETI jelet és a DQR belső buzzerét is. Ha riasztási jel érkezik, a jel "Low"-ra vált át és a riasztási tevékenységek megszűnnek. Normál működésnél a jel "High" marad.

### 15-ös PIN: KÜLSŐ RIASZTÁS COM

Normál működésnél a COM csatlakozik az NC-hez és lekapcsol az NO-ról. Ha riasztás érkezik, a COM lekapcsol az NC-ről és csatlakozik az NO-hoz.

# **#3 MELLÉKLET – KERET ÖSSZERAKÁSA**

A keret összeszerelésének műveletéhez szükséges csavarok és tartók megvásárolhatók szabadon választható kiegészítőkként.

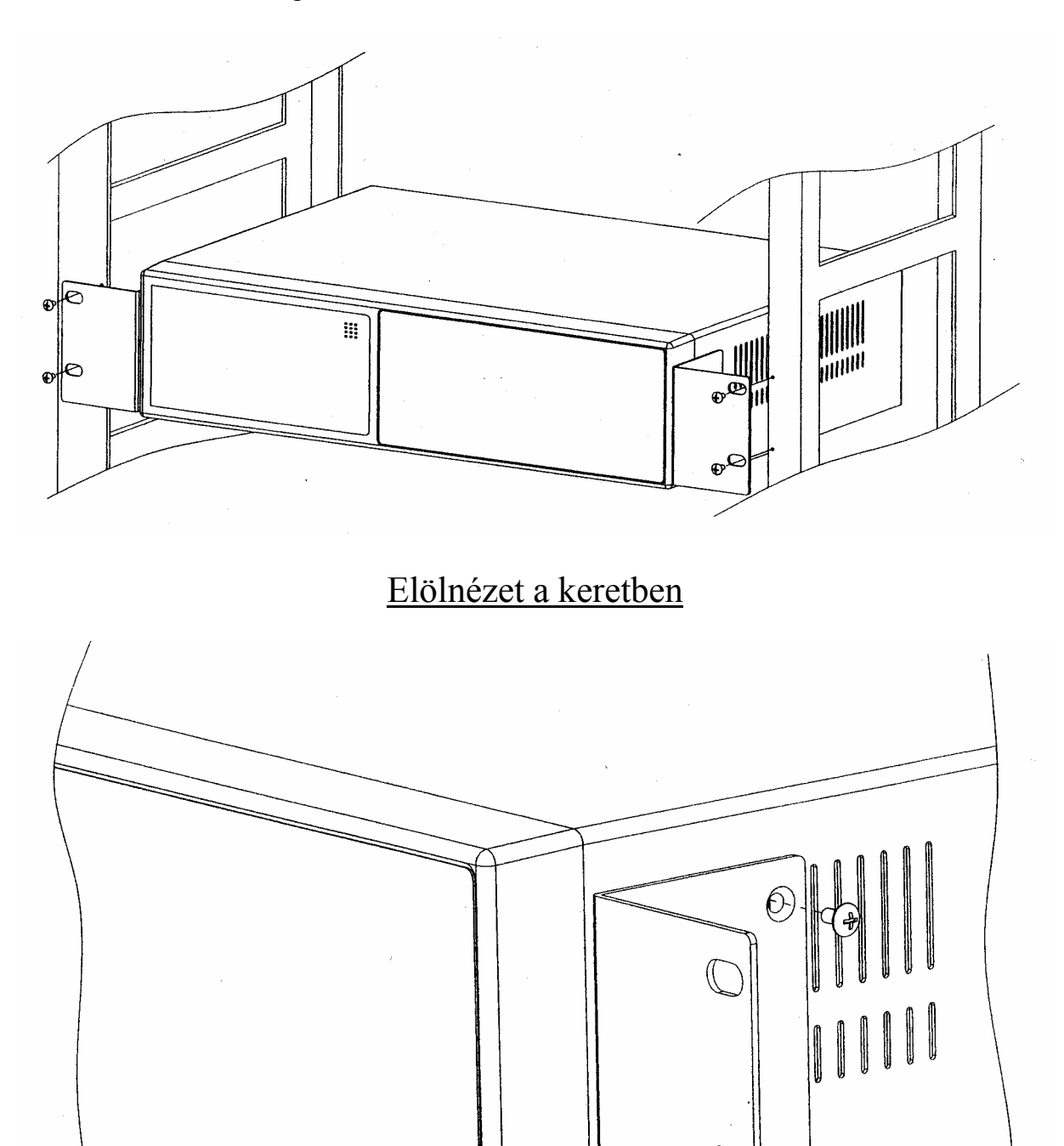

Oldalnézet a keretben

 $\bigcirc$ 

()

MASCO Biztonságtechnikai és Nyílászáró Automatizálási Kereskedelmi Kft. 1045 Budapest, Madridi út 2. Tel: (06 1) 3904170, Fax: (06 1) 3904173, E-mail: masco@masco.hu, www.masco.hu

# #4 MELLÉKLET – FELVÉTELI SEBESSÉG

A felvétel ideje a felvételi sebesség és a felvételi minőség függvénye. Tanulmányozza az alábbi táblázatot.

### NTSC RENDSZER

| IPS                  |        | 60   | 30   | 15    | 8       | 4     | 2      | 1      |
|----------------------|--------|------|------|-------|---------|-------|--------|--------|
| Felvétel<br>minősége | Kiváló | 12 ó | 24 ó | 48ó   | 90 ó    | 180 ó | 360 ó  | 720 ó  |
|                      | Magas  | 15 ó | 30 ó | 60 ó  | 112.5 ó | 225 ó | 450 ó  | 900 ó  |
|                      | Normál | 24 ó | 48 ó | 96 ó  | 180 ó   | 360 ó | 720 ó  | 1440 ó |
|                      | Alap   | 40 ó | 80 ó | 160 ó | 300 ó   | 600 ó | 1200 ó | 2400 ó |
| HDD típus            | 120GB  |      |      |       |         |       |        |        |

### PAL RENDSZER

| IPS                  |        | 50   | 25   | 12    | 6     | 3     | 2      | 1      |
|----------------------|--------|------|------|-------|-------|-------|--------|--------|
| Felvétel<br>minősége | Kiváló | 12 ó | 24 ó | 50ó   | 101 ó | 203 ó | 304 ó  | 608 ó  |
|                      | Magas  | 15 ó | 30 ó | 63 ó  | 127 ó | 253 ó | 380 ó  | 760 ó  |
|                      | Normál | 24 ó | 49 ó | 101 ó | 203 ó | 405 ó | 608 ó  | 1220 ó |
|                      | Alap   | 41 ó | 81 ó | 168 ó | 338 ó | 675 ó | 1013 ó | 2025 ó |
| HDD típus            | 120GB  |      |      |       |       |       |        |        |

Megjegyzés: A fenti adatokat egy normál TV program felvételekor rögzítették. (kizárólag tájékoztató adatok).

# SZÓTÁR

**Áramfelvétel:** Az az áramerősség, amire egy elektronikus eszköznek a működése során stabil működéshez szüksége van, a tápegységek és az akkumulátorok méretezéséhez elengedhetetlen adat. A gyakorlatban kétféle áramfelvétellel számolunk, a nyugalmi és a riasztási áramfelvétellel.

**Quad:** olyan elektronikus eszköz, mely 4 kamera képét helyezi el egyszerre egymás mellett úgy, hogy minden kép két oldala érintkezik egy másik kép két oldalával.

**Riasztási idő:** az az időtartam, ameddig a vagyonvédelmi, tűzjelző stb. központ riasztási kimenetén feszültség mérhető vagy egy figyelmeztető jelzést adó egységben a beállított jelzési időtartam.

**Time lapse videomagnó:** olyan speciális videomagnó, mely akár 960 órányi videofelvételt is képes analóg módon rögzíteni egy hagyományos 120 perces szalagra. Minél hosszabb a rögzítési idő, annál nagyobbak a rögzített képkockák között eltelt idők.

Videokamera: Az objektív által alkotott képet elektronikus jelekké átalakító eszköz, néha mikrofonnal egybeépítve.

A szakszerűtlen telepítésből és a nem rendeltetésszerű használatból eredő károkért a MASCO Kft. nem vállal felelősséget.